Message Server Handleiding voor Content Editors

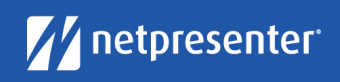

# Message Server 15: Handleiding voor Content Editors

#### V15.0

#### INHOUDSOPGAVE

| Introductie |                         |   |
|-------------|-------------------------|---|
| Vijf eenvo  | udige stappen           | 4 |
| 1           | Inloggen                | 5 |
| 2           | Berichten beheren       | 6 |
| 3           | Nieuw bericht aanmaken  | 8 |
| 4           | Bekijk & Sla bericht op |   |
| 5           | Publiceer bericht       |   |

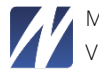

#### INTRODUCTIE

#### Narrowcasting Content Manager voor TV- en PC-schermen

Of je nu een urgente mededeling, een bericht van de CEO of het laatste nieuws wilt delen, de Netpresenter Message Server doet dit met gemak.

#### Functies

- Eenvoudig berichten aanmaken, beheren of bekijken in een gebruiksvriendelijke Web interface.
- Voer je bericht eenmalig in en publiceer het direct als interactieve screensaver, pop-up bericht, • SMS-bericht en e-mail of op TV-schermen, digitale displays, Facebook en Twitter of smartphones en tablets (via de app). Jij beslist wie welke content te zien krijgt via welk kanaal.
- Kies het tijdstip of de datum van publicatie.
- Bekijk je bericht voor je het publiceert.
- Pop-up beschikbaar voor urgente berichten.

Let op: de afbeeldingen in dit document laten alle functionaliteiten zien. Sommige functionaliteiten zijn mogelijk niet zichtbaar voor je. Neem contact op met je systeembeheerder indien je ook gebruik wenst te maken van deze functionaliteiten.

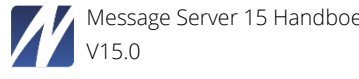

#### **VIJF EENVOUDIGE STAPPEN**

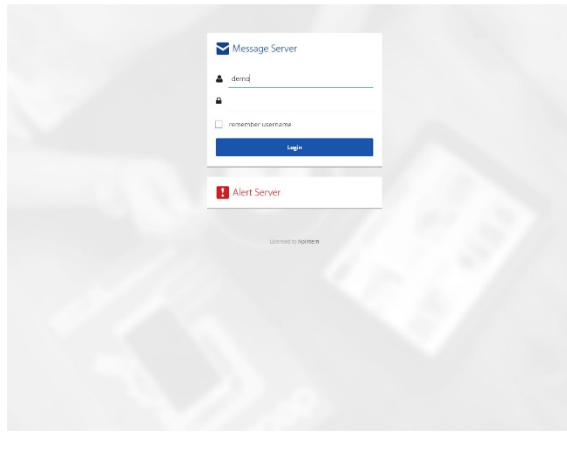

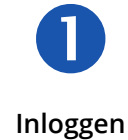

| Over | view Statistic | s History                                                                                                    |         |           |             |        |        | [        | Publi | cerer |
|------|----------------|----------------------------------------------------------------------------------------------------|---------|-----------|-------------|--------|--------|----------|-------|-------|
| Nier | w Bericht      |                                                                                                    |         |           |             |        | Output | Status A | lles  |       |
| 4    | STATUS         | TITEL                                                                                                    | 4       | INPLANNEN | VOOPBEELD   | OUTPUT |        | A.C.     | TIES  |       |
|      | UT UT          | Hello World<br>Lactst gow(pigd: 05/21/2010 12:19:30 PM door support                                                        | N.      |           |             | 15     |        | le:      |       | ~     |
| 2    | <b>(</b> ) AAN | Dit is non test<br>Laatst gewijzigd: 05/14/2019 10:24:01 AM door support                                                   | 70.     |           |             | ₩ 🗆    |        | 1        | 0     | ~     |
| 3    | C MN           | test<br>Laststigewyzgd: 05/14/2019 10:17/48 AM door support                                                                | N.      | O ult     | <u>]@</u> _ | ¦\$ □  |        | le:      | 8     | ×     |
| 4    | C AAN          | Come and dance on our floor.<br>Ladist gow(pigd: 05/05/2019 11:34:00 AM door support                                       | N.      | O uit     | 1           | ₩ []   |        | Let      |       | ~     |
| 5    |                | Till the one day when the lady met this follow and they knew it was<br>Lastet gewijzigd: 05/06/2019 R56/25 AM door support | sin 26  |           | <b>8</b>    | ₩ 🗆    |        |          | Û     | *     |
| 0    |                | They're creepy and they're kooky mysterious and spooky.<br>Ladot governed: 15:00:2019 Rotest AM deer support               | R       | O ut      | *           | 18 □   |        |          | 8     | *     |
| 2    |                | Space. The final frontier.<br>Later gow(pigd: 05/14/2010 1:54/20 PM door support                                           | R       |           | 2           | ₩ []   |        | le.      |       | ~     |
| 8    |                | Movin' on up to the east side.<br>Lastst gewigrgs: 05/06/2010 Rd203 AM door support                                        | R       |           |             | ₩ 🗆    |        | le.      | 8     | ~     |
| 9    |                | Come and play.<br>Lastist private bit to 00/2019 Stort 13 AM door support                                                  | 75.     | © ut      | 1           | 15 🗆   |        | Les.     | Ê     | ~     |
| 10   |                | Summy Days sweepint the clouds away.<br>Lastet gowigied: 05/06/2019 9:38:10 MM door support                                | 75.     | O ut      |             | 15 🗆   |        | le:      |       | ~     |
|      |                | Um but i'm excited to get back<br>Laatet pswigrigt: 05/06/2010 ISSE50 AM door support                                      | 28.     |           | 0           | ₩ 🗆    |        | -        | 0     | ~     |
| 12   |                | Ljust closed my eyes and in a nanosecond Loured myself from the<br>LandsLywarph (SNDR/2019 10505) AM door support          | s di 🛪  | O ut      | <u></u>     | 19 🛛   |        | le:      | 8     | ~     |
| 13   |                | hate yogunt. It's just staff with bits in.<br>Ladist gov(p.gd: 04/02/2019 11:07:40 AM door support                         | ×.      |           | 3           | 뜫 []   |        | le:      |       | -     |
|      |                | I'm the Doctor, Well, they call me the Doctor, I dan't know why. I a                                                       | Sr ille |           | 18          | ₩ D    |        | Les les  |       | ~     |

Berichten beheren

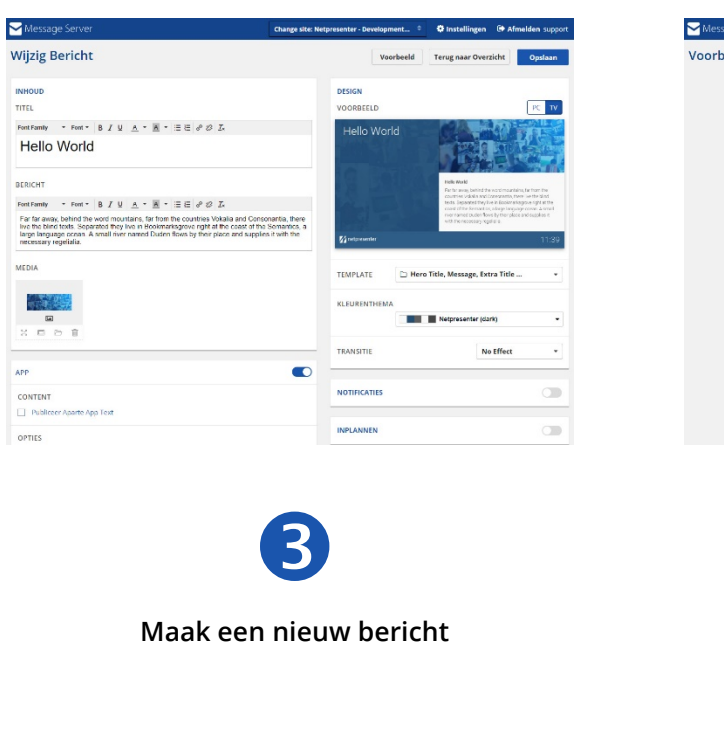

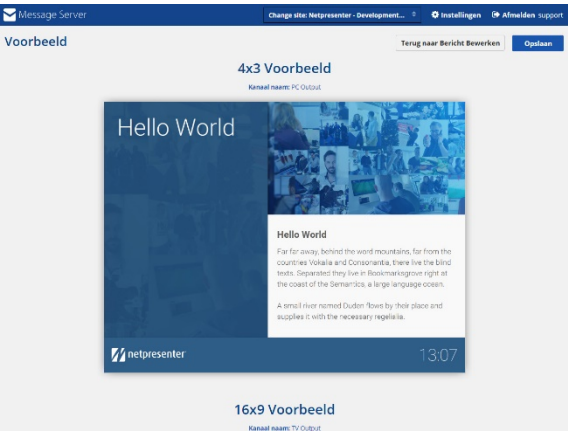

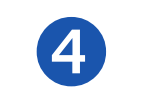

Bekijk & Sla op

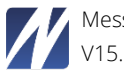

Publiceer

### 1 Inloggen

| Message Server       |  |
|----------------------|--|
| demoj                |  |
| remember username    |  |
| Login                |  |
| I Alert Server       |  |
| Licensed to Monstern |  |

#### Open je Web browser

Vraag je technische afdeling naar de locatie van de Message Server op je netwerk.

#### Inloggen

Log in met je gebruikersnaam en wachtwoord (je technische afdeling kan je deze bezorgen).

#### Account type

Je technische afdeling kan gebruikers de volgende account types toebedelen:

- · Administrator kan gebruikers toevoegen en sites beheren (alleen de systeembeheerder).
- Publisher kan berichten toevoegen en publiceren op alle schermen.
- Editor kan berichten toevoegen. Deze berichten kunnen gepubliceerd worden door een Administrator of Publisher.

#### Maak een shortcut aan

Sla een shortcut naar deze locatie op op je bureaublad of voeg aan je favorieten toe in je browser. Op die manier is de Message Server snel toegankelijk.

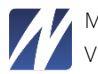

# 2 Berichten beheren

Als je bent ingelogt, verschijnt de message overview:

|    | Message Serve      | er                                                                                    | Change site: | Netpresenter  | - Development 🗢                                                                                                    | 🗘 Inst       | ellingen (      | Afmelde              | en su | upport |
|----|--------------------|---------------------------------------------------------------------------------------|--------------|---------------|----------------------------------------------------------------------------------------------------|--------------|-----------------|----------------------|-------|--------|
| Ov | verview Statistics | History                                                                               |              |               | C Klik                                                                                                    | om wijziging | en zichtbaar te | maken P              | ıblic | eren   |
| Ni | ieuw Bericht       |                                                                                       |              |               |                                                                                                    |              | Output          | Status <b>Alle</b>   | s     | •      |
| #  | STATUS             | TITEL                                                                                 | ¢            | INPLANNEN     | VOORBEELD                                                                                                    | OUTPUT       |                 | ACTI                 | ES    |        |
| 1  | AAN                | Dit is een test<br>Laatst gewijzigd: 05/14/2015 AM door support                       | ×            | O uit         | 2.2                                                                                                    | ₽¢ 🔲         | 2.3             |                      | Ŵ     | ~      |
| 2  |                    | Hello World<br>Laatst gewijzigd: 05/21/2019 1:20:33 PM door support                   | 1            | 🗇 uit         | with draw<br>The second second se | PC<br>TV     |                 | ~                    | 圃     | ~      |
|    |                    |                                                                                       | ^            | Sub Berichten |                                                                                                    |              | 🕑 Wijzi         | g Bericht            |       |        |
|    |                    | test 2.4                                                                              |              |               |                                                                                                    | PC<br>TV     | 🖓 Kopie         | eer Bericht<br>v Sub | Û     | ~      |
| 3  | AAN                | Come and dance on our floor.<br>Laatst gewijzigd: 05/09/2019 11:34:00 AM door support | ×            | 🛇 uit         |                                                                                                    | PC           | Bericht         |                      | Û     | ~      |
| 4  |                    | Till the one day when the lady met this fellow and they knew it                       | was m 📉      | ී uit         |                                                                                                    | PC III       |                 |                      | 命     |        |

#### 2.1 Titel

De titel van ieder bericht is zichtbaar in het berichtenoverzicht. Door op deze titel te klikken, open je het Wijzig bericht venster.

#### 2.2 Voorbeeld

De geselecteerde template wordt hier weergegeven. Wanneer je met je muis over deze afbeelding beweegt, wordt er een vergrootte weergave van deze afbeelding getoond. Je kunt de template wijzigen door op de titel van het bericht te klikken.

#### 2.3 Output

Klik op de pictogrammen om de berichtgeschiedenis van je Facebook en Twitter posts, verzonden emails en SMS berichten te zien. Hier zie je alle commentaren en kan je een nieuw commentaar plaatsen.

#### 2.4 Subberichten<sup>1</sup>

Berichten die inspringen zijn subberichten. Ze zijn gegroepeerd onder één bericht.

#### <sup>1</sup> Over subberichten

#### Subberichten aanmaken

Je kunt een subbericht aanmaken door een bericht in een reeds bestaand bericht te slepen. Op deze manier wordt dit bericht automatisch een subbericht dat afhankelijk is van de instellingen van het hoofdbericht. Wil je meer dan één subbericht toevoegen? Volg dan dezelfde stappen.

#### Subberichten beheren

Subberichten zijn altijd afhankelijk van een hoofdbericht. Als je de instellingen van het hoofdbericht aanpast, worden ook de instellingen van de subberichten automatisch aangepast. Bijvoorbeeld, wanneer je de publicatiedatum van het hoofdbericht verandert.

Pas op: Wanneer je het hoofdbericht verwijdert, zullen ook alle subberichten verwijderd worden. Gebruik de Verwijder knop aan de rechterkant van het subbericht om een specifiek subbericht te verwijderen.

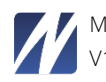

Subberichten bieden je de mogelijkheid om sneller te werken. Bijvoorbeeld, als je wilt dat bepaalde berichten gelijktijdig zichtbaar zijn, kun je deze berichten allemaal tegelijkertijd inplannen. Subberichten kunnen ook met één gepubliceerd of gedeactiveerd worden. Deze functionaliteit is misschien niet beschikbaar bij je organisatie. Neem contact op met je systeembeheerder voor meer informatie.

|     | Message Serv    | /er                                                                                                    | Change site: | Netpresenter -   | Development 🗧  | 2.5         | tellingen 🕞 Afmelden suppor       | rt |
|-----|-----------------|----------------------------------------------------------------------------------------------------|--------------|------------------|----------------|-------------|-----------------------------------|----|
| Ove | erview Statisti | s History                                                                                                    |              |                  |                | om wijzigin | gen zichtbaar te maken Publiceren |    |
| Nie | euw Bericht 2   | 9                                                                                                    |              |                  |                |             | Output Status Alles               | •  |
| #   | STATUS          | TITEL                                                                                                    | ¢            | INPLANNEN        | VOORBEELD      | OUTPUT      | ACTIES                            |    |
| 1   | AAN AAN         | Dit is een test<br>Laatst gewijzigd: 05/14/2019 10:24:01 AM door support                                                  | ×            | © uit <b>2.7</b> |                | PC<br>TV    |                                   |    |
| 2   |                 | Hello World<br>Laatst gewijzigd: 05/21/2019 1:20:33 PM door support                                                       | 1            | 🛈 uit            |                | PC<br>TV    |                                   |    |
|     |                 |                                                                                                    | ^ :          | 1 Sub Berichten  |                |             | Wijzig Bericht 2.6                |    |
|     |                 | test                                                                                                    |              |                  | J <del>o</del> | PC          | C Kopieer Berich                  |    |
| 2   | .8 AAN          | Come and dance on our floor.<br>Laatst gewijzigd: 05/09/2019 11:34:00 AM door support                                     | ×            | 🛇 uit            |                | PC<br>TV    | Bericht                           |    |
| 4   |                 | Till the one day when the lady met this fellow and they knew it v<br>Laatst gewijzigd: 05/06/2019 9:56:25 AM door support | vas m 🛪      | 🛈 uit            |                | PC<br>TV    |                                   |    |
| 5   | ON              | They're creepy and they're kooky mysterious and spooky.<br>Laatst gewijzigd: 05/06/2019 9:56:42 AM door support           | N.           | 🛈 uit            |                | PC 🔲        |                                   |    |
| 6   | OFF             | Space. The final frontier.<br>Laatst gewijzigd: 05/14/2019 1:54:28 PM door support                                        | 1            | 🕄 uit            |                | PC<br>TV    |                                   |    |
| 7   | OFF             | Movin' on up to the east side.<br>Laatst gewijzigd: 05/06/2019 9:57:03 AM door support                                    | ×            | 🗇 uit            |                | PC<br>TV    |                                   |    |

## 2.5 Instellingen beheren

Deze functionaliteit is mogelijk niet zichtbaar op je scherm. Deze optie geeft systeembeheerders de mogelijkheid om nieuwe kanalen, templates of gebruikers (afhankelijk van het aantal licenties) toe te voegen. Neem een kijkje in de technische handleiding van de Message Server voor verdere informatie.

#### 2.6 Acties berichten

Wijzig, kopieer of verwijder één of meerdere berichten of maak een nieuw subbericht aan. Je hebt je bericht pas verwijderd als je op de Publiceer knop hebt gedrukt.

#### 2.7 Berichten inplannen

Je kunt per bericht aangeven wanneer dit bericht nu precies zichtbaar moet zijn. Bijvoorbeeld iedere maandag van 11u30 tot 17u30. Je kunt dit instellen in het Nieuw Bericht of Wijzig Bericht venster. Indien je je bericht niet inplant, zal het doorlopend zichtbaar blijven.

#### 2.8 De bericht volgorde aanpassen

Sleep je bericht naar boven of beneden. Indien je je bericht naar boven sleept, zal dit bericht eerder in je presentatie getoond worden. Sleep je je bericht naar beneden, zal je bericht later in je presentatie getoond worden.

#### 2.9 Nieuw bericht

Druk op deze knop om een nieuw bericht aan te maken. Het Nieuw Bericht venster opent wanneer je dit doet.

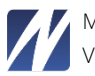

# 3 Nieuw bericht aanmaken

#### 3.1 Pas site aan

Klik hier om het kanaal (groepering van schermen/PC's waarop je je bericht wilt publiceren) aan te passen. Indien je organisatie geen gebruik maakt van kanalen, is deze optie inactief.

Selecteer de site waarop je wilt publiceren. Klik daarna op de "Nieuwe Bericht" knop.

#### 3.2 Voeg titel toe

Voeg een titel toe aan je bericht, zelfs als het gaat om een full screen video of afbeelding. Deze titel wordt gebruikt in het berichtenoverzicht.

#### 3.3 Voeg bericht toe

Voeg een bericht tekst toe en desgewenst een media object.

#### 3.4 Selecteer template

Kies een template uit de lijst.

#### 3.5 Kleurenthema

Kies een kleurenthema uit het menu.

#### 3.6 Social media

Publiceer je bericht op Facebook en/of Twitter. Voeg een afbeelding of ander mediaobject toe door op 'Publiceer Mediaobject' te klikken en het nummer van dit mediaobject te selecteren.

#### 3.7 E-mail en SMS-bericht

Deel je bericht via e-mail of SMS. Voeg een afbeelding of ander mediaobject toe door op 'Publiceer Mediaobject' te klikken en het nummer van dit mediaobject te selecteren.

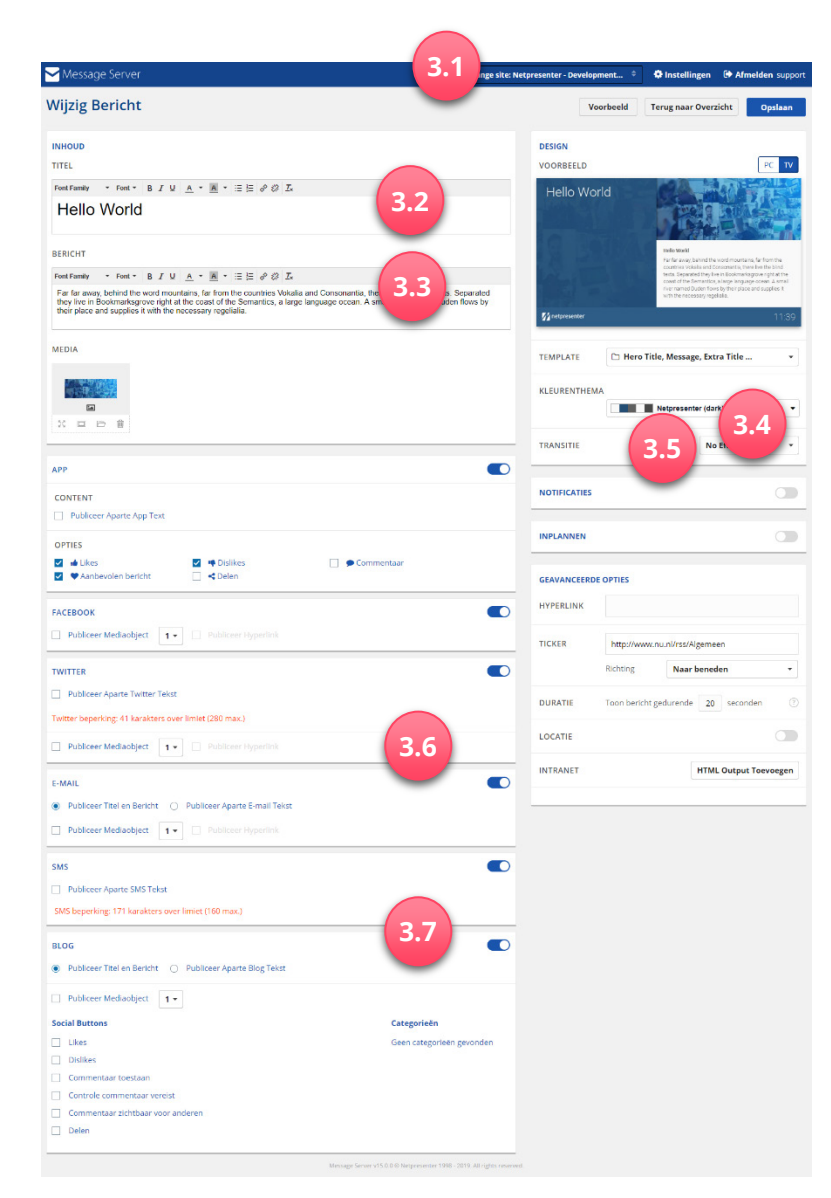

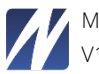

#### 3.8 Voeg Media toe

Je kunt een afbeelding toevoegen (ook als achtergrond), (YouTube) video of Flash bestand toevoegen. Optioneel kun ook de plaatsing van deze media op je scherm & de afbeeldingsrand kiezen.<sup>2</sup>

#### 3.9 Selecteer een overgang

Selecteer het type overgang tussen je berichten.

#### 3.10 Selecteer notificaties

Selecteer welke notificaties je wilt activeren.

#### 3.11 Inplannen berichten

Kies het tijdstip en de datum van publicatie. Indien je dit niet doet, zal je bericht zichtbaar zijn vanaf het moment dat je het hebt gepubliceerd tot het moment dat je het bericht manueel uitschakelt of uit het berichtenoverzicht verwijdert.

#### 3.12 Aantal seconden

Het aantal seconden dat je bericht loopt is standaard ingesteld op 20 seconden. Korte boodschappen of full screen afbeeldingen kunnen iets minder lang getoond worden. Indien je een video toevoegt, wordt deze volledig afgespeeld, ongeacht het aantal ingestelde seconden.

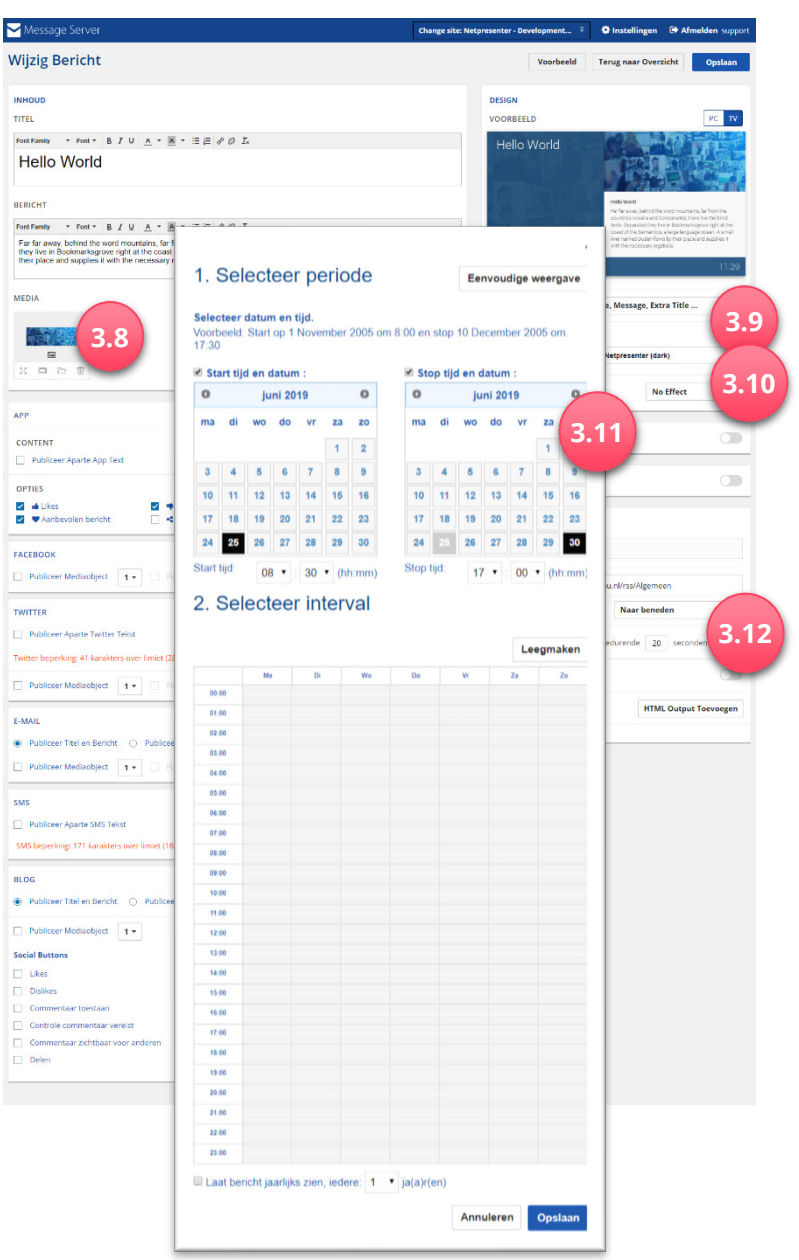

Het is ook mogelijk om een video toe te voegen door een URL te gebruiken. Klik hiervoor op Selecteer Video van Internet.

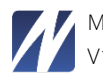

<sup>&</sup>lt;sup>2</sup> Hoe kun je een afbeelding toevoegen? Je kunt een afbeelding uploaden via je PC. Klik in het venster New Message op het +teken onder de categorie Media. Klik vervolgens op Afbeelding. Klik op Upload afbeeldingen en selecteer de respectievelijke afbeelding(en) op je PC.

Hoe kun je een video toevoegen? Je kunt een video uploaden via je PC. Klik in het venster New Message op het +-teken onder de categorie Media. Klik vervolgens op Video. Klik op Upload Videos en selecteer de respectievelijke video('s) op je PC.

#### 3.13 Voeg hyperlink toe

Middels hyperlinks kun je met één simpele klik doorgestuurd worden naar content op een specifieke bron zoals het intranet, een website, een document, etc.

#### 3.14 Voeg tickertape toe

Voeg de RSS feed URL hier toe. Indien je template dit ondersteunt en als de player verbinding kan maken met internet, zal deze RSS feed als tickertape scrollbar verschijnen op de desbetreffende plaats in je template.

#### 3.15 Intranet

Dit veld is alleen zichtbaar als je intranet beheerd wordt middels de Message Server.

#### 3.16 Voeg App output toe

Voeg hetzelfde bericht toe als app output of maak een nieuw bericht aan. Je kunt ervoor kiezen om de comment of share functionaliteit in- of uit te schakelen per bericht.

#### 3.17 Bekijk je bericht & sla op

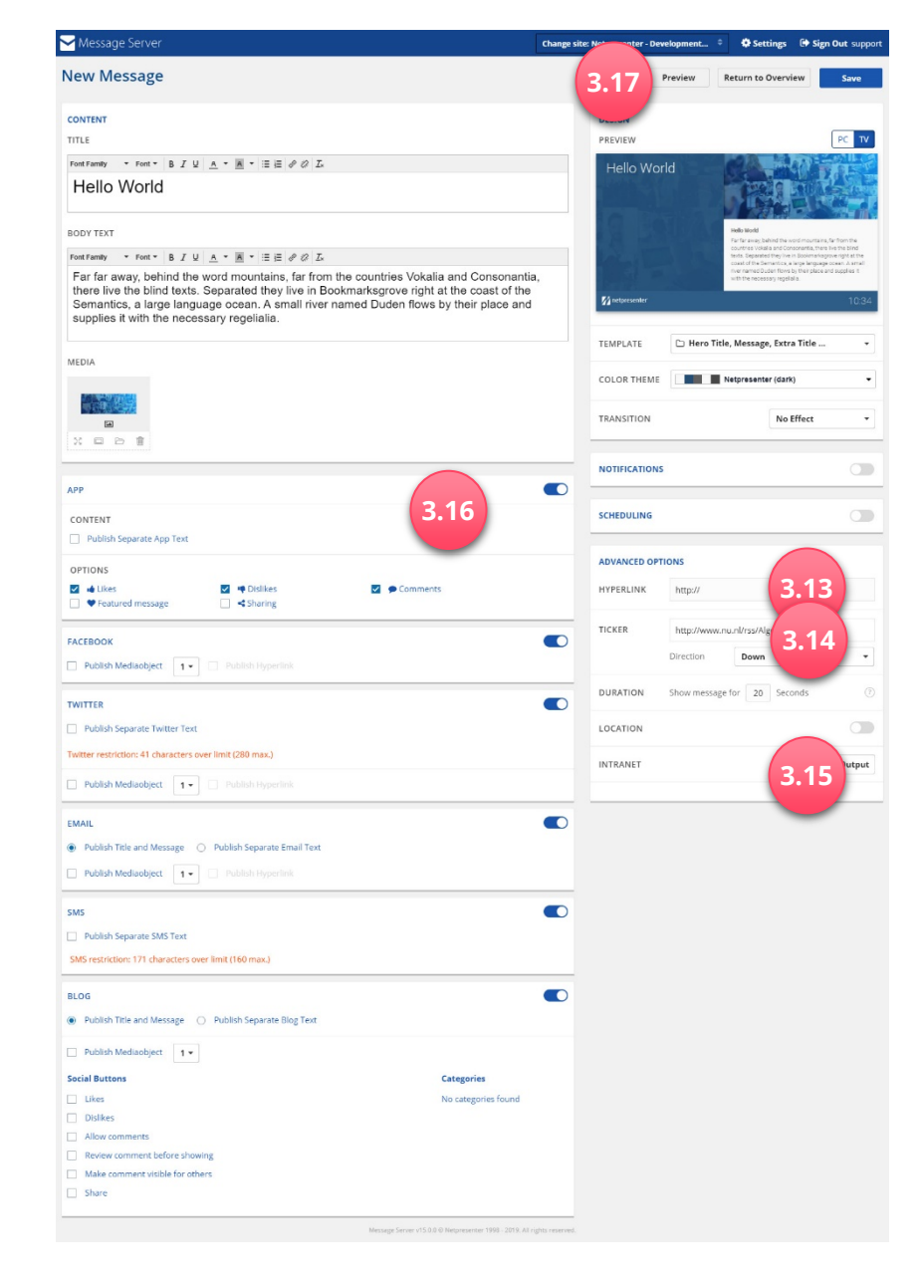

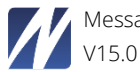

#### 3.18 Tips

- **TIP:** Wil je dat lezers reageren op je bericht? Voeg dan een emailadres toe. Bijvoorbeeld: mailto:myemail@mail.com.
- TIP: Vooral in grote organisaties is het belangrijk om mensen niet te overspoelen met nieuws dat niet relevant is voor hen. Maak daarom gebruik van een berichtenstructuur. In ons voorbeeld, gebruikt COMPANY de volgende berichtenstructuur:
  - Bedrijfsnieuws  $\rightarrow$  Nieuws relevant voor het hele bedrijf
  - Locatie gebonden nieuws → Nieuws specifiek voor een bepaalde locatie/kantoor
  - Afdeling  $\rightarrow$  Nieuws specifiek voor een bepaalde afdeling

Een Sales persoon werkzaam op het COMPANY kantoor in Londen, krijgt de volgende berichten te zien: Bedrijfsnieuws + kantoor Londen + sales afdeling. Deze sales persoon zal geen berichten te zien krijgen die gericht zijn op andere kantoren of afdelingen.

**TIP:** Indien je een andere transitie wilt toevoegen, beperk je dan tot één soort transitie voor de gehele presentatie.

TIP: Bekijk ook eens de Geavanceerde opties voor het inplannen van berichten. Dit geeft je de optie om snel en eenvoudig berichten in te plannen. Zo kun je bijvoorbeeld berichten alleen laten zien tijdens de lunchpauze of op vrijdagochtend. Gebruik deze optie ook om berichten op regelmatige basis terug te laten keren (maandelijks, wekelijks, jaarlijks). Eenmalig instellen is voldoende!

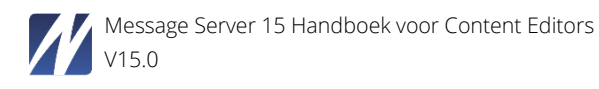

# 4 Bekijk & Sla bericht op

Druk op de Voorbeeld knop en bekijk je bericht. Je zult een voorbeeld zien van hoe je bericht er precies uitziet op ieder type output. Indien je nog iets wilt aanpassen aan je bericht, klik dan op Terug naar Bericht aanmaken. Druk op de Opslaan knop als je tevreden bent met je bericht. Je bericht verschijnt nu in het berichtenoverzicht.

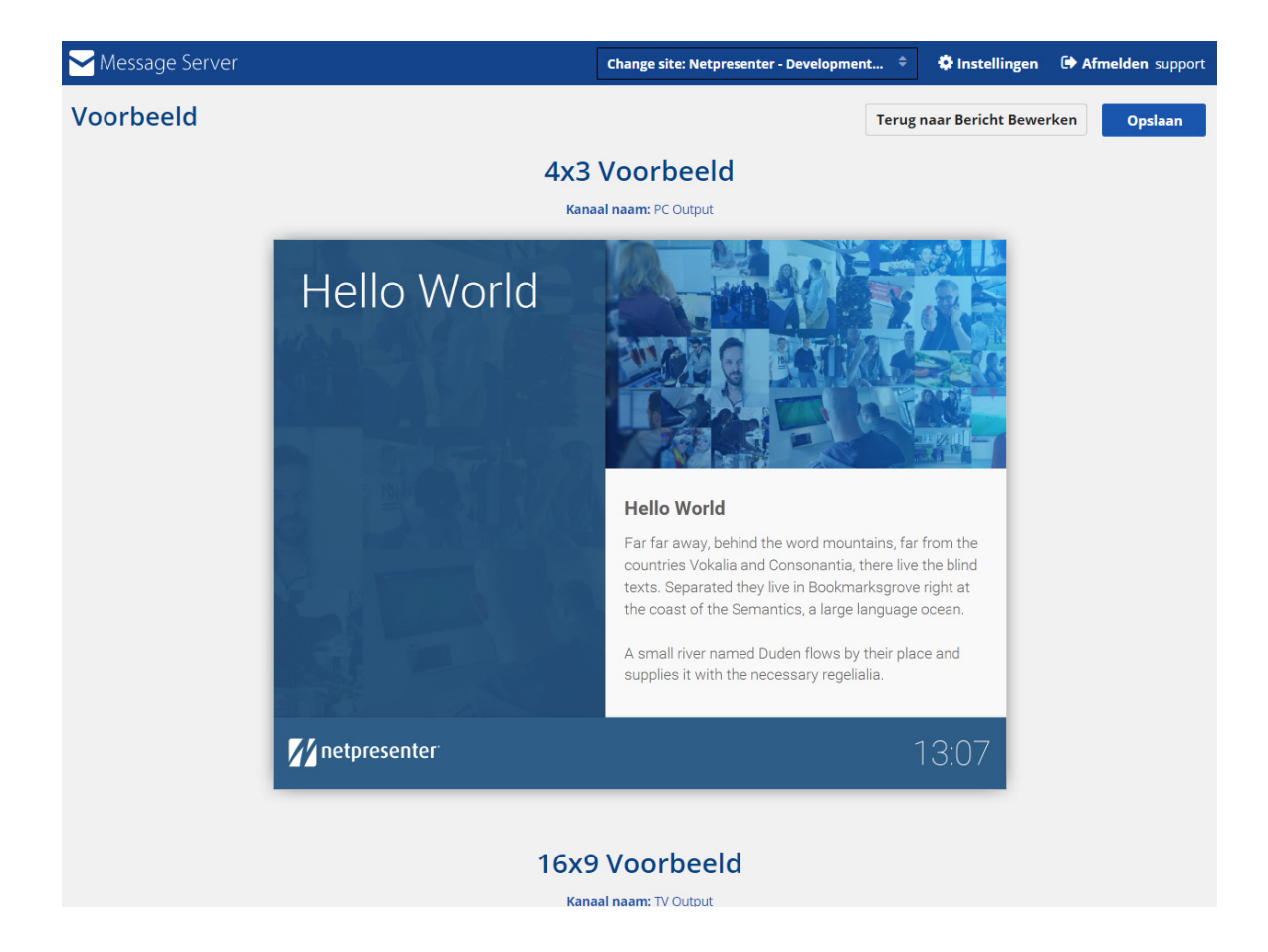

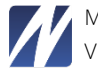

# 5 Publiceer bericht

|     | Message Serv     | er c                                                                                                    | hange site: | : Netpresenter - Dev | velopment 🗘                                                                                                    | 🗘 Inst       | tellingen 🕞 Afme       | lden    | support |
|-----|------------------|----------------------------------------------------------------------------------------------------|-------------|----------------------|----------------------------------------------------------------------------------------------------|--------------|------------------------|---------|---------|
| Ove | erview Statistic | s History                                                                                                    |             |                      | 5.1 Klik                                                                                                    | om wijziging | gen zichtbaar te maken | Publi   | iceren  |
| Nie | euw Bericht      |                                                                                                    |             |                      |                                                                                                    |              | Output Status A        | lles    | •       |
| #   | STATUS           | TITEL                                                                                                    | ¢           | INPLANNEN            | VOORBEELD                                                                                                    | OUTPUT       | A                      | CTIES   |         |
| 1   | <b>(</b> 5       | 2 s een test<br>tst gewijzigd: 05/14/2019 10:24:01 AM door support                                                        | ×           | Ö uit                |                                                                                                    | PC []        | Ŀ                      | ∠ @     | ~       |
| 2   |                  | Hello World<br>Laatst gewijzigd: 05/21/2019 1:20:33 PM door support                                                       | 1           | 🗇 ult                | Market Ander<br>Market<br>Market<br>Mar | PC<br>TV     |                        | 2 🖻     | ~       |
|     |                  |                                                                                                    | ^           | 1 Sub Berichten      | ajunar ara                                                                                                    |              | 🗭 Wijzig Bericht       |         |         |
|     |                  | test                                                                                                    |             |                      | 18                                                                                                    | PC []        | C Kopieer Beric        | it<br>D | ~       |
| 3   | AAN AAN          | Come and dance on our floor.<br>Laatst gewijzigd: 05/09/2019 11:34:00 AM door support                                     | ×           | 🛇 uit                |                                                                                                    | PC []        | Bericht                | Û       | ~       |
| 4   |                  | Till the one day when the lady met this fellow and they knew it w<br>Laatst gewijzigd: 05/06/2019 9:56:25 AM door support | /as m 🛪     | 🗇 uit                | A set of the set of the set of th                                                                                                    | PC<br>TV     | Ŀ                      | 2 🛍     | ~       |
| 5   | ON               | They're creepy and they're kooky mysterious and spooky.<br>Laatst gewijzigd: 05/06/2019 9:56:42 AM door support           | N.          | Ö uit                |                                                                                                    | PC<br>TV     | L                      | 2 🛍     | ~       |
| 6   | OFF              | Space. The final frontier.<br>Laatst gewijzigd: 05/14/2019 1:54:28 PM door support                                        | ×           | 🗇 uit                |                                                                                                    | PC<br>TV     | L                      | 2 🛍     | ~       |
| 7   | OFF              | Movin' on up to the east side.<br>Laatst gewijzigd: 05/06/2019 9:57:03 AM door support                                    | ×           | 🔿 uit                | E Constantino de la constantino de la constantina de la constantina de la constantina de la constantin                                                                                                    | PC<br>TV     | L                      | 2 🗎     | ~       |

#### 5.1 Publiceer bericht

Wanneer je een nieuw bericht hebt aangemaakt, kun je dit bericht publiceren door op de Publiceren knop te drukken.

#### 5.2 Status van bericht

De status van je bericht bepaalt of je bericht zichtbaar is in je presentatie. Een bericht kan aan- of uitgeschakeld zijn of op

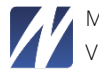